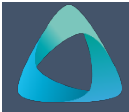

# MyBond – Owner – Registering & Logging In

# **Registering as an Owner**

If you were a property owner on 1 May 2019 with an active bond, you will be already registered in My Bond, go to Logging into My Bond.

- 1. Internet search www.cbos.tas.gov.au
- 2. Click on the Housing 🟠 icon.
- 3. Click on the MyBond tab.
- 4. Click on the 🕋 Owners tab.
- 5. Click on the Register to use MyBond button.

The registration screen is displayed.

 From "What type of registration are you looking for?" select Owner.

## The New Owner Registration screen is displayed:

| Complete this form to register with wy | ond as a Property Owner. This | will allow you to lodge, claim and manage bonds for your properties | L |
|----------------------------------------|-------------------------------|---------------------------------------------------------------------|---|
|                                        | First Name:                   |                                                                     |   |
|                                        | Last Name:                    |                                                                     |   |
|                                        | Address: Tearch address       |                                                                     | • |
|                                        | Suburb:                       |                                                                     |   |
|                                        | Postcode:                     |                                                                     |   |
|                                        | State:                        |                                                                     | • |
|                                        | II Add addres                 | s manually                                                          |   |
|                                        | Email:                        |                                                                     |   |
|                                        | Mobile:                       |                                                                     |   |

- Complete all fields marked with \* as this indicates that they are mandatory items required.
- 8. Click on the Next button.

The details will be displayed.

## Edit Details if required before submission

If you have checked the data and have found an error.

- 1. Click on the Edit button.
- 2. Make the required changes.
- 3. Click on the Next button.

#### All details correct

1. Click on the Submit button.

When you submit your registration you will receive an email with a temporary password that you will need to change when you first log in to your account.

> Your MyBond password has been reset. Your temporary password is: Crf2Bj For security purposes, you will be required to change your password when you log on.

## Logging into MyBond as a Property Owner

- 1. Internet search www.cbos.tas.gov.au
- 2. Click on the **Housing** icon.
- 3. Click on the **MyBond** tab.
- 4. Click on the 🕋 Owners tab.
- Click on the Login to MyBond button.
  The login screen is displayed.

## Logging in for the first time

- 1. Enter your **Username**
- If you are already registered but do not have a password, click on Forgot Password. A temporary password will be sent to you.
- 3. Enter the **temporary password**.
- 4. Click on the Log in button.

The Change password screen is displayed.

- 5. Enter your **temporary password**.
- 6. Enter your **new password**.
- 7. Enter your **new password** again to **Confirm**.

## Logging in after first time login

- 1. Internet search www.cbos.tas.gov.au
- 2. Click on the **Housing**  $\bigcirc$  icon.
- 3. Click on the **MyBond** tab.
- 4. Click on the 🕋 Owners tab.
- Click on the Login to MyBond button.
  The login screen is displayed.
- 6. Enter your Username (your email address).
- 7. Enter your **Password**.
- 8. Click on the Log in button.

The Bond Search screen is displayed.

# Forgot Password

1. Click on Forgot Password.

A temporary password will be sent to you.